# BREVE GUIDA PER SCARICARE IMMAGINI E REFERTI

suggerimenti per semplificarti il lavoro

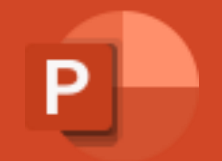

# COLLEGARSI AL PORTALE

Aprire un browser internet (microsoft edge, chrome, safari ecc) e copiare il link sottostante

https://studioderme.portalepaziente.it/

# COLLEGARSI AL PORTALE

## Aprire un browser internet (microsoft edge, chrome, safari ecc) e copiare il link sottostante

#### https://studioderme.portalepaziente.it/

| <ul> <li>S Studi</li> <li>X S Login - Exams Patient Portal</li> </ul> | +                                                                              | - 0 × |
|-----------------------------------------------------------------------|--------------------------------------------------------------------------------|-------|
| ← → C 😋 studioderme.portalepaziente.it                                |                                                                                | * 💿 : |
| S'<br>D'ERME                                                          | TUDIO       I Lingua   Ti serve aiuto?         - DENTAL-X                      |       |
|                                                                       | Portale paziente                                                               |       |
|                                                                       |                                                                                |       |
|                                                                       |                                                                                |       |
| ID                                                                    |                                                                                |       |
| 1                                                                     | ID                                                                             |       |
| Password                                                              |                                                                                |       |
| <b>▲</b> F                                                            | Password 💿                                                                     |       |
| Attenzi                                                               | one: la password distingue tra maiuscole e minuscole.                          |       |
|                                                                       |                                                                                |       |
|                                                                       |                                                                                |       |
|                                                                       |                                                                                |       |
|                                                                       | Powered by examsportal                                                         |       |
|                                                                       | Copyright © 2002 - 2025 NeoLogica, Tutti i diritti riservati.<br>Cookie policy |       |

# COLLEGARSI AL PORTALE

## Aprire un browser internet (microsoft edge, chrome, safari ecc) e copiare il link sottostante

#### https://studioderme.portalepaziente.it/

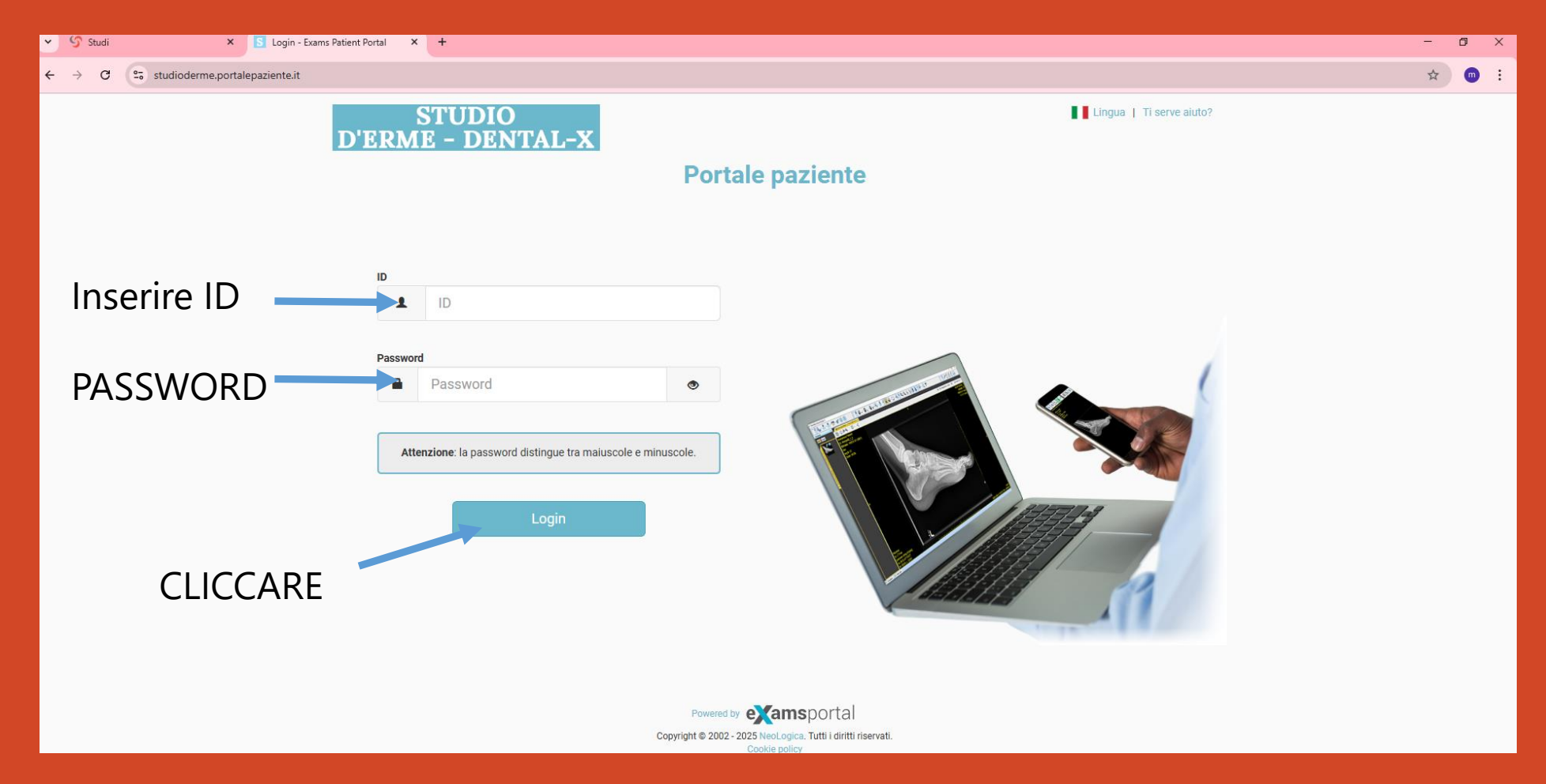

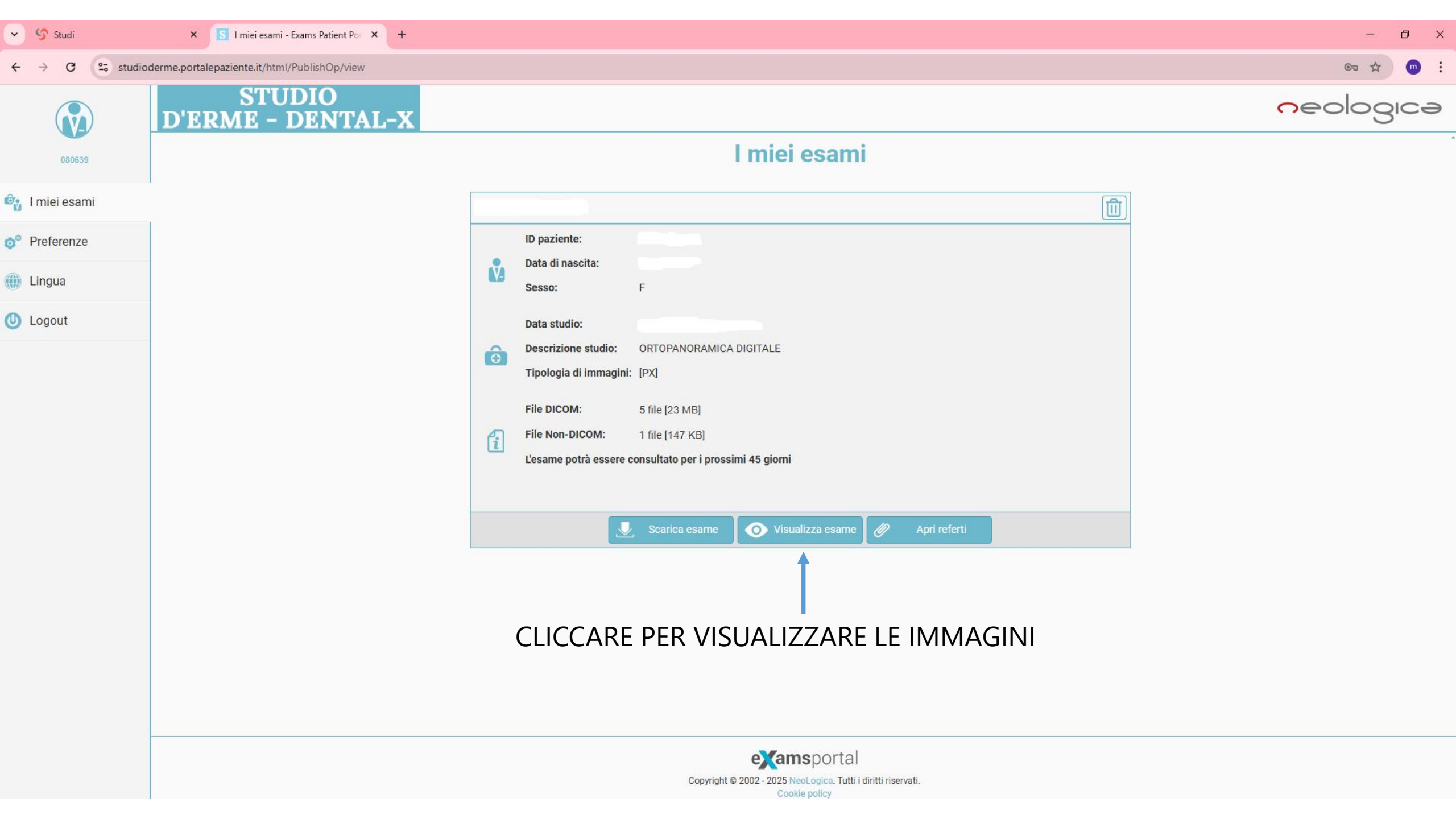

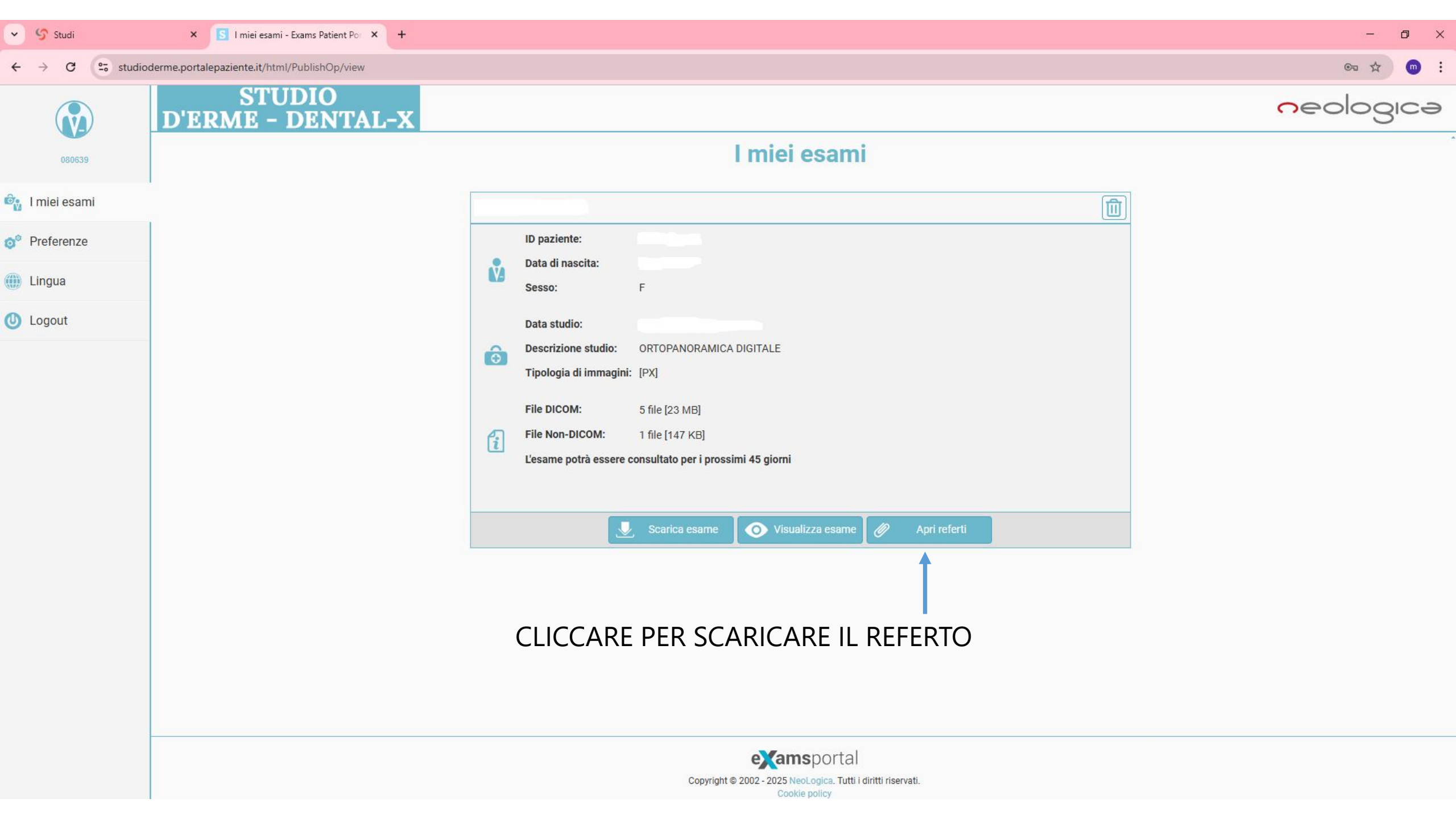

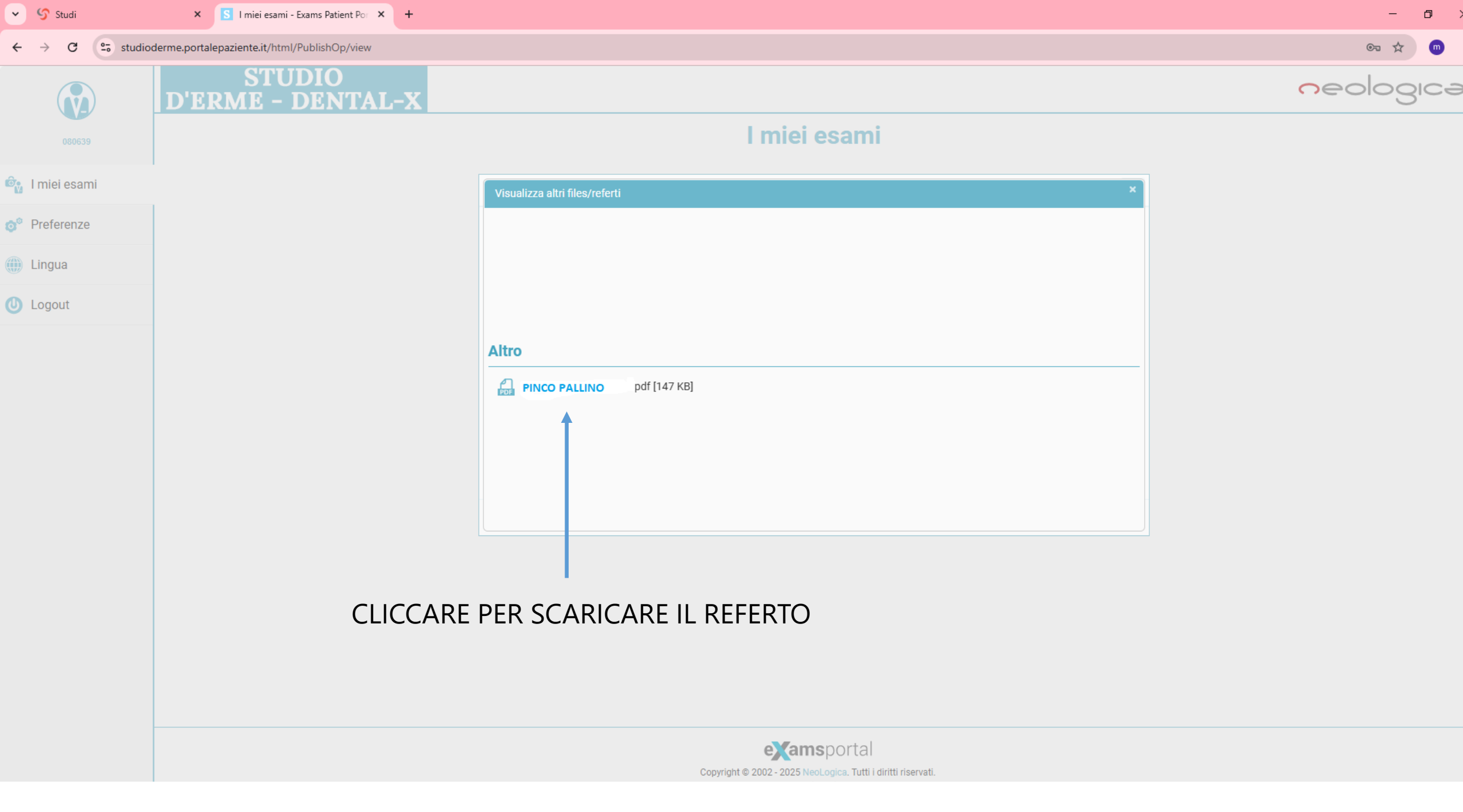

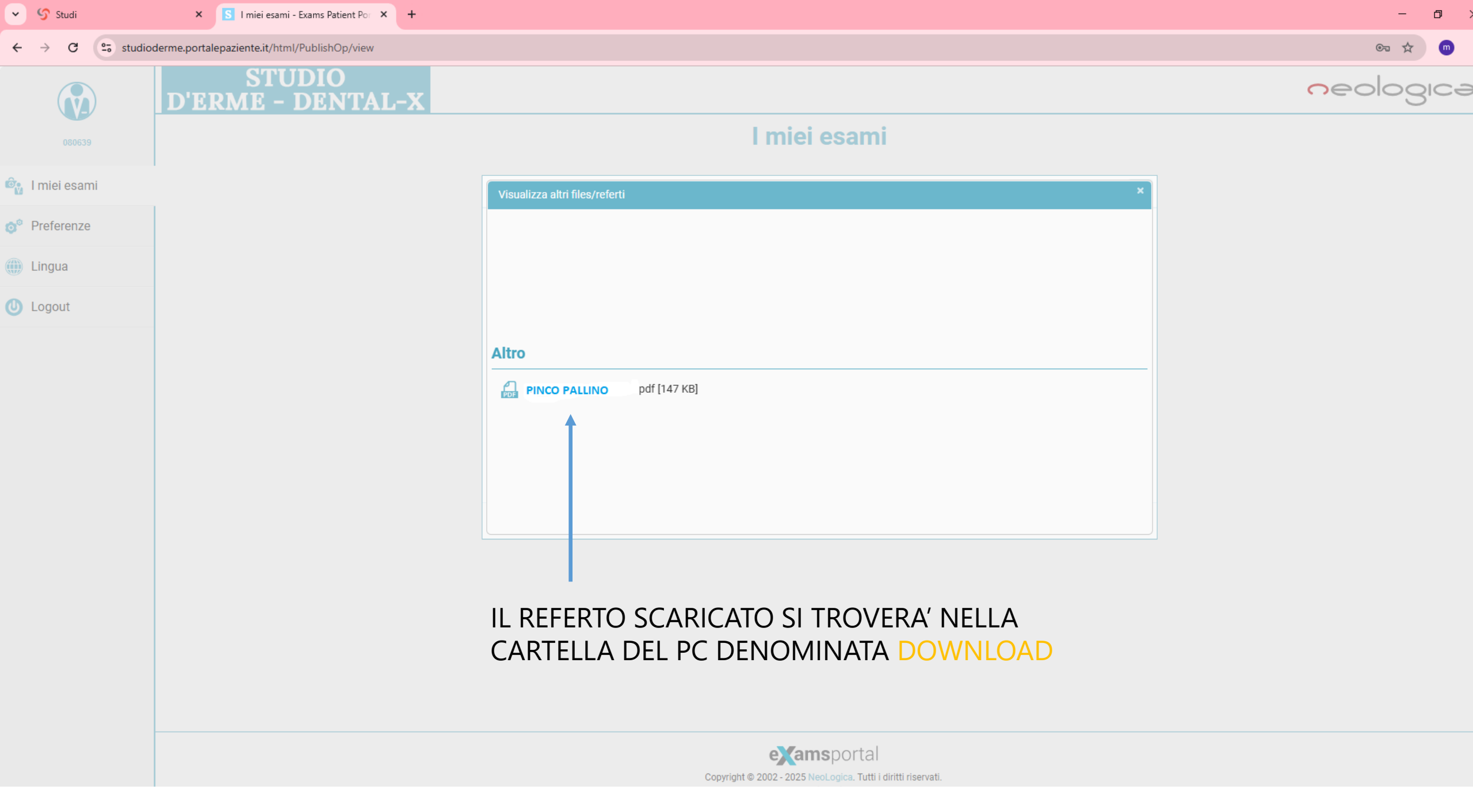

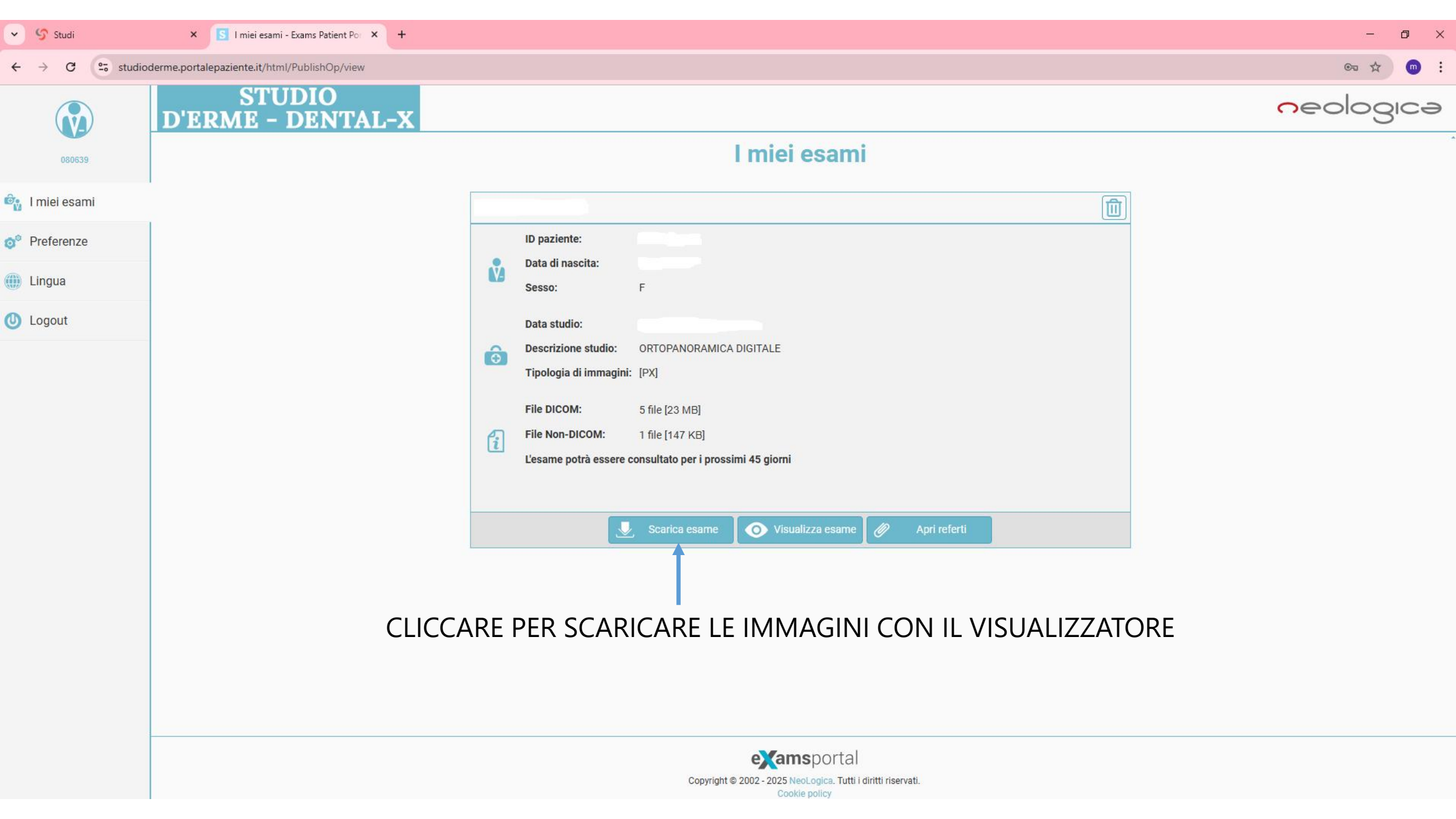

LA CARELLINA CON I FILE IMMAGINI SI TROVERA' NELLA CARTELLA DOWNLOAD E' UN FILE COMPRESSO CHE DOVRA' ESSERE DECOMPRESSO

| ← → × ↑ 🕂 > Questo PC → Disco | o locale (C:) > Utenti > user_fe710 > Download >                     |
|-------------------------------|----------------------------------------------------------------------|
| 🔮 Documenti 🖈 ^ Nome          | Ultima modifica Tipo Dimensione                                      |
| 📰 Immagini 🖈 🗸 🗸 Oggi (3) –   |                                                                      |
| len OneDrive - Person         | -01-02-2025 - ORTOPAN 01/02/2025 13:52 Cartella.compressa 127.374 KB |
| Ouesto PC                     | Apri dob 147 KB                                                      |
|                               | Apri in una nuova finestra 1.590 KB                                  |
|                               | S Condividi con Skype                                                |
|                               | Estrai tutto                                                         |
| Download                      | Aggiungi a Start                                                     |
| 🛌 Immagini                    | Scansiona con Bitdefender Endnoint Security Tools                    |
| Musica                        | Mi 17 KB                                                             |
| 🧊 Oggetti 3D                  | Apri con                                                             |
| 📑 Video                       |                                                                      |
|                               | Dare accesso a Adob 420 KB                                           |
| 1 11                          | Ripristina versioni precedenti dob 928 KB                            |
|                               | Invia a > dob 654 KB                                                 |
|                               | dob 1.277 KB                                                         |
|                               | dob 663 KB                                                           |
|                               | 219 KB                                                               |
| Kele Y                        | Crea collegamento 347 KB                                             |
| 315 elementi 1 elemento       | Elimina                                                              |

|                   | ➡   🔄 📑 =                         |                    | Estrai                    | Dow         | nload          |                        |                |                     |                   | ×           |
|-------------------|-----------------------------------|--------------------|---------------------------|-------------|----------------|------------------------|----------------|---------------------|-------------------|-------------|
|                   |                                   |                    |                           | ×           |                |                        |                |                     |                   | ^ <b>(2</b> |
|                   |                                   |                    |                           | ^           |                | Nuovo elemento 🝷       | 📄 📑 Apri 🝷     | 🕂 Seleziona tutto   |                   |             |
| Estrazione o      | cartelle compresse                |                    |                           |             |                | 🐔 Accesso facilitato 🔻 | Modifica       | 🔡 Deseleziona tutto |                   |             |
|                   |                                   |                    |                           |             | a Nuo<br>carte | ella                   | 👻 🧑 Cronologia | 📙 Inverti selezione |                   |             |
| Selezionare       | e una destinazione ed es          | trarre i file      |                           |             |                | Nuovo                  | Apri           | Seleziona           |                   |             |
| Cartella in cui e | estrarre i file:                  |                    |                           |             | load           |                        |                | ٽ ~                 | Cerca in Download | Q           |
| er_fe710\Dow      | nloads\ 01-02-2                   | 2025 - ORTOPANORAI | MICA DIGITALE Sfor        | lia         | <u>×.</u>      | -                      | Dimensione     |                     |                   | ^           |
|                   |                                   |                    |                           |             |                |                        | CLICCAR        |                     |                   |             |
| 🗹 Mostra i file   | estratti al termine dell'operazio | ne                 |                           |             | 12.52          | <u> </u>               |                |                     |                   |             |
|                   |                                   |                    |                           |             | 13:52          | Cartella compressa     |                | TAGGIO              | DEL EILI          |             |
|                   |                                   |                    |                           |             | 07.52          | Applications           |                |                     |                   |             |
|                   |                                   |                    |                           |             | 01.52          | Applicazione           | VISUALIZ       | 77ATORF             |                   |             |
|                   |                                   |                    |                           |             |                |                        |                |                     |                   |             |
|                   |                                   |                    |                           |             | 11:06          | Documento Adob         | . 395 KB       |                     |                   |             |
|                   |                                   |                    |                           |             |                |                        |                |                     |                   |             |
|                   |                                   |                    |                           |             | 14:50          | Documento di Mi        | 17 KB          |                     |                   |             |
|                   |                                   |                    |                           |             | 16:02          | Documento Adob         | . 391 KB       |                     |                   |             |
|                   |                                   |                    |                           |             |                |                        |                |                     |                   |             |
|                   |                                   |                    | Estrai                    | Annulla     | 13:36          | Documento Adob         | . 420 KB       |                     |                   |             |
|                   | 🛫 music (\\NSA310                 |                    | onsensoramigne.pui        | 29/10/20/   | ±+ 07:16       | Documento Adob         | . 928 KB       |                     |                   |             |
|                   | 👳 video (\\NSA310                 | CamScanner 21      | I-10-2024 21.35 1).pdf    | 24/10/202   | 24 07:38       | Documento Adob         | . 654 KB       |                     |                   |             |
|                   | 🛫 public (\\NSA31(                | CamScanner 21      | I-10-2024 21.35 odf       | 24/10/20    | 24 07:37       | Documento Adob         | . 1.277 KB     |                     |                   |             |
|                   | 👳 photo (\\NSA31(                 | Orario labellaGi   | opaleDefinitive_orretto() | 19/10/20/   | 24 14:55       | Documento Adob         | . 003 KB       |                     |                   |             |
|                   |                                   | WhatsApp Ima       | ge 2024-10-17 8 23.12.32  | ( 10/10/20/ | 24 07:25       | File IPEG              | 219 KB         |                     |                   |             |
|                   | Z15 elementi 1 elemente           | elezionato 124 MP  | ye 2024-10-17 c. 23,12,32 | J 10/10/20/ | 07625          | FILEJPEO               | 347 ND         |                     |                   |             |
|                   | Si Selementi i relemento :        |                    |                           |             |                |                        |                |                     |                   |             |
|                   |                                   |                    |                           |             |                |                        |                |                     |                   |             |

## CLICCARE PER ESTRARRE I FILE

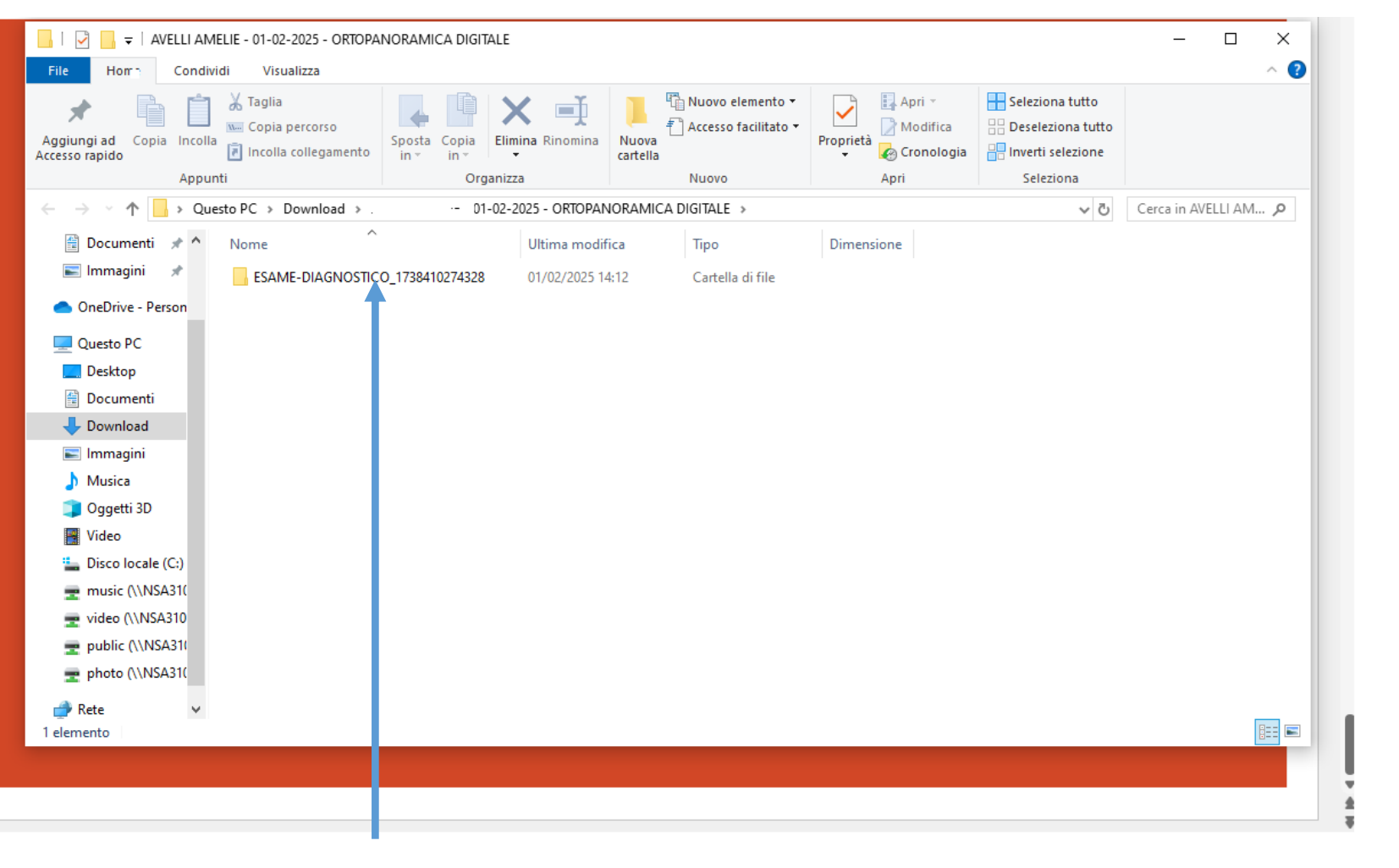

### CLICCARE SULLA CARTELLA ESTRATTA ESAME-DIAGNOSTICO

| Арри                  | nti                     | Organizza        | Nuovo              | Apri                 | Seleziona |
|-----------------------|-------------------------|------------------|--------------------|----------------------|-----------|
| 🔶 -> -> 🛧 📙 > Qu      | esto PC > Download > .  |                  |                    | DIAGNOSTICO_17384102 | 274328    |
|                       | Nome                    | Ultima modifica  | Тіро               | Dimensione           |           |
| Paccesso rapido       | DICOM                   | 01/02/2025 14:12 | Cartella di file   |                      |           |
|                       | docs                    | 01/02/2025 14:12 | Cartella di file   |                      |           |
| Uownload 🖈            |                         | 01/02/2025 14:12 | Cartella di file   |                      |           |
| 🟥 Documenti 🛛 🖈       | Referti                 | 01/02/2025 14:12 | Cartella di file   |                      |           |
| 📰 Immagini 🛛 🖈        | res                     | 01/02/2025 14:12 | Cartella di file   |                      |           |
| 📤 OneDrive - Personal | AprilmmaginiLinux.sh    | 01/02/2025 14:12 | File SH            | 37.461 KB            |           |
|                       | AprilmmaginiMacOS.dmg   | 01/02/2025 14:12 | File DMG           | 36.969 KB            |           |
| 💻 Questo PC           | AprilmmaginiWindows.exe | 01/02/2025 14:12 | Applicazione       | 36.153 KB            |           |
| 📃 Desktop             | 🔊 autoru ninf           | 01/02/2025 14:12 | Informazioni di in | 1 KB                 |           |
| 🔮 Documenti           | DICON DIR               | 01/02/2025 14:12 | File               | 3 KB                 |           |
| 🕂 Download            |                         |                  |                    |                      |           |
| 📰 Immagini            |                         |                  |                    |                      |           |
| 👌 Musica              |                         |                  |                    |                      |           |
| 🧊 Oggetti 3D          |                         |                  |                    |                      |           |
| 📑 Video               |                         |                  |                    |                      |           |
| 🏪 Disco locale (C:)   |                         |                  |                    |                      |           |
| 🛫 music (\\NSA310S)   |                         |                  |                    |                      |           |
| 🛫 video (\\NSA310S) ( |                         |                  |                    |                      |           |
| 🛫 public (\\NSA310S)  |                         |                  |                    |                      |           |
| 🛫 photo (\\NSA310S)   |                         |                  |                    |                      |           |
| 💣 Rete                |                         |                  |                    |                      |           |

CLICCARE SU AprilmmaginiWindows.exe per lanciare il visualizzatore con le immagini dell'esame diagnostico effettuato

| Appunti                                                                                                    |                                                                                                    | Organizza                                                                                                    | Nuovo                                                                                                    | Apri                                                                     | Seleziona |  |  |
|----------------------------------------------------------------------------------------------------|----------------------------------------------------------------------------------------------------|----------------------------------------------------------------------------------------------------|----------------------------------------------------------------------------------------------------|--------------------------------------------------------------------------|-----------|--|--|
| ← → ~ ↑ 📙 > Qi                                                                                                    | uesto PC > Download > ,                                                                                                    | ··JTALE > ESAME-DIAGNOSTICO_1738410274328                                                                                                    |                                                                                                    |                                                                          |           |  |  |
|                                                                                                    | Nome                                                                                                    | Ultima modifica                                                                                                    | Тіро                                                                                                    | Dimensione                                                               |           |  |  |
| <ul> <li>Accesso rapido</li> <li>Desktop</li> <li>Download</li> <li>Documenti</li> <li>Documenti</li> <li>Immagini</li> <li>OneDrive - Personal</li> <li>Questo PC</li> <li>Desktop</li> <li>Documenti</li> <li>Documenti</li> <li>Documenti</li> <li>Documenti</li> <li>Jocumenti</li> <li>Unagini</li> <li>Musica</li> <li>Oggetti 3D</li> <li>Video</li> <li>Lisco locale (C:)</li> </ul> | Jesto PC > Download > .<br>Nome<br>DICOM<br>docs<br>NONDICOM<br>Referti<br>AprilmmaginiLinux.sh<br>AprilmmaginiMacOS.dmg<br>AprilmmaginiWindows.exe<br>autorun.inf<br>DICOMDIR | Ultima modifica<br>01/02/2025 14:12<br>01/02/2025 14:12<br>01/02/2025 14:12<br>01/02/2025 14:12<br>01/02/2025 14:12<br>01/02/2025 14:12<br>01/02/2025 14:12<br>01/02/2025 14:12<br>01/02/2025 14:12 | Tipo<br>Cartella di file<br>Cartella di file<br>Cartella di file<br>Cartella di file<br>Cartella di file<br>Cartella di file<br>File SH<br>File DMG<br>Applicazione<br>Informazioni di in<br>File | IAGNOSTICO_17384<br>Dimensione<br>36.969 KB<br>36.153 KB<br>1 KB<br>3 KB | 10274328  |  |  |
| <ul> <li>music (\\NSA3105)</li> <li>video (\\NSA3105) (</li> <li>public (\\NSA3105)</li> <li>photo (\\NSA3105)</li> </ul>                                                                                                    |                                                                                                    |                                                                                                    |                                                                                                    |                                                                          |           |  |  |
| 📣 Rete                                                                                                    |                                                                                                    |                                                                                                    |                                                                                                    |                                                                          |           |  |  |

CLICCARE SU REFERTI per visualizzare il referto

| Appunti               |                        | Organizza                       | Nuovo              | Apri       | Seleziona |  |  |
|-----------------------|------------------------|---------------------------------|--------------------|------------|-----------|--|--|
| ← → ~ ↑ 📘 > Qu        | esto PC > Download > . | ESAME-DIAGNOSTICO_1738410274328 |                    |            |           |  |  |
|                       | Nome                   | Ultima modifica                 | Тіро               | Dimensione |           |  |  |
| 🖈 Accesso rapido      | DICOM                  | 01/02/2025 14:12                | Cartella di file   |            |           |  |  |
| Desktop 🖈             | docs                   | 01/02/2025 14:12                | Cartella di file   |            |           |  |  |
| 🕂 Download 🛛 🖈        | NONDICOM               | 01/02/2025 14:12                | Cartella di file   |            |           |  |  |
| 🚆 Documenti 🛛 🖈       | Referti                | 01/02/2025 14:12                | Cartella di file   |            |           |  |  |
| 📰 Immagini 🛛 🖈        | res                    | 01/02/2025 14:12                | Cartella di file   |            |           |  |  |
| OpeDrive - Percent    | 📑 AprilmmaginiLinux.sh | 01/02/2025 14:12                | File SH            | 37.461 KB  |           |  |  |
| OneDrive - Personal   | AprilmmaginiMacOS.dmg  | 01/02/2025 14:12                | File DMG           | 36.969 KB  |           |  |  |
| 💻 Questo PC           | prilmmaginiWindows.exe | 01/02/2025 14:12                | Applicazione       | 36.153 KB  |           |  |  |
| 📃 Desktop             | utorun.inf             | 01/02/2025 14:12                | Informazioni di in | 1 KB       |           |  |  |
| 撞 Documenti           |                        | 01/02/2025 14:12                | File               | 3 KB       |           |  |  |
| 🕂 Download            |                        |                                 |                    |            |           |  |  |
| 📰 Immagini            |                        |                                 |                    |            |           |  |  |
| 🁌 Musica              |                        |                                 |                    |            |           |  |  |
| 🧊 Oggetti 3D          |                        |                                 |                    |            |           |  |  |
| 📲 Video               |                        |                                 |                    |            |           |  |  |
| 🏪 Disco locale (C:)   |                        |                                 |                    |            |           |  |  |
| 🛖 music (\\NSA310S)   |                        |                                 |                    |            |           |  |  |
| 🛫 video (\\NSA310S) ( |                        |                                 |                    |            |           |  |  |
| 🛫 public (\\NSA310S)  |                        |                                 |                    |            |           |  |  |
| 🛫 photo (\\NSA310S)   |                        |                                 |                    |            |           |  |  |
| 💣 Rete                |                        |                                 |                    |            |           |  |  |

CLICCARE SU docs per trovare il file help del visualizzatore UserManual\_IT.pdf

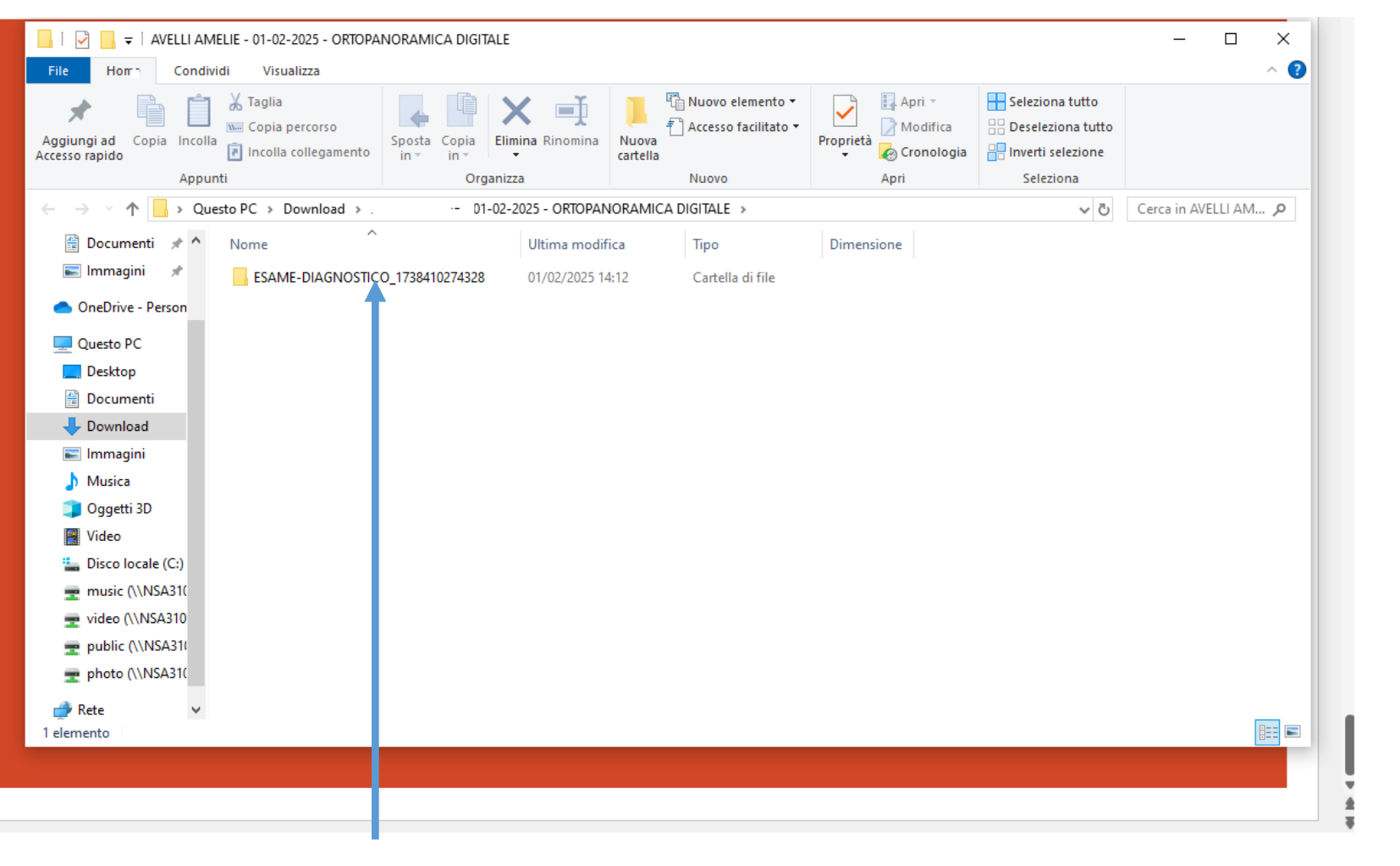

### E' CONSIGLIABILE COPIARE SU UN PENDRIVE LA CARTELLA ESAME-DIAGNOSTICO